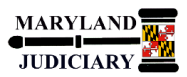

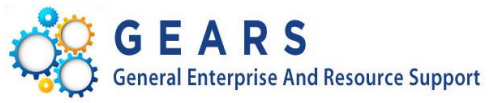

# **Quick Reference Tip Sheet**

#### LAST REVISED DATE: 05/01/2017

## **General Information**

| Task                                                                                                    | Process Information                                                                                                    |  |  |
|----------------------------------------------------------------------------------------------------|----------------------------------------------------------------------------------------------------|--|--|
| How to View and Adjust Procurement Contract<br>Information<br>(Field User Access)                                             | <ul> <li>The Contracts - Field User Access page allows field users view-only access to contract information including:</li> <li>Contract begin/end/renewal dates</li> <li>Maximum/Remaining dollar amounts</li> <li>Contract Documents (attachments)</li> </ul>                                                                                                    |  |  |
| <b>NOTE</b> : If additional assistance is needed, please contact the respective AOC Department staff or the JIS Service Desk. | <b><u>NOTE</u></b> : Please contact the Procurement Manager in the Department of<br>Procurement, Contract and Grant Administration to request contract revisions<br>or to add additional documents that should be retained as part of the contract<br>file - such as licenses, mods, staffing, and budgets. If approved, the attachmen<br>will be added to the contract documents. You can email:<br><u>dpcasupport@mdcourts.gov</u> |  |  |

## **GEARS Navigation**

| Procurement Contracts > Contracts - Field User<br>Access | Favorites 🔻 | Main Menu 🔻 | > Procurement Contracts 🗸 > Contract | cts - Field User Access |
|----------------------------------------------------------|-------------|-------------|--------------------------------------|-------------------------|
|                                                          |             |             |                                      |                         |

#### Process

| STEP | ACTION                                                            | DETAILS                                                                                                    |  |  |  |  |  |  |
|------|-------------------------------------------------------------------|----------------------------------------------------------------------------------------------------|--|--|--|--|--|--|
| 1.   | Enter a Contract ID and/or other criteria, and then click Search. | Contracts - Field User Access<br>Enter any information you have and click Search. Leave fields blank for a list of all values.                                                                                       |  |  |  |  |  |  |
|      |                                                                   | Find an Existing Value                                                                                                    |  |  |  |  |  |  |
|      |                                                                   | Search Criteria                                                                                                    |  |  |  |  |  |  |
|      |                                                                   | SetID = SHARE   Contract ID begins with  K17   Contract Version =    Version Status =    Contract Process Option =    Short Vendor Name begins with     Supplier Name begins with     Master Contract ID begins with |  |  |  |  |  |  |
|      |                                                                   |                                                                                                    |  |  |  |  |  |  |
|      |                                                                   | Search Clear Basic Search 🖾 Save Search Criteria                                                                                                    |  |  |  |  |  |  |

| 2. | The Search Results grid will contain           | Search Results View All                                                                                  |                          |             |                                                 |                 |  |
|----|------------------------------------------------|----------------------------------------------------------------------------------------------------|--------------------------|-------------|-------------------------------------------------|-----------------|--|
|    | contracts that meet your search                |                                                                                                    |                          |             |                                                 |                 |  |
|    | criteria                                       | SetID Contract ID Contract Version Version Status Contract Process Option Vendor ID Short Vendor Name St |                          |             |                                                 |                 |  |
|    | cinteria.                                      | SHARE K17-TEST-PC 1                                                                                      | Current                  | General     | 0000013112 CANTONG                              | ROU-001 CANTO   |  |
|    | Click on a Contract ID to view the             | SHARE K17-0011-29 1                                                                                      | Current                  | General     | 0000004865 VERIZON-                             | 002 VERIZC      |  |
|    | Click on a Contract ID to view the             | SHARE K17-0007-29 1                                                                                      | Current                  | General     | 0000008542 OFFICEST                             | OR-001 OFFICE   |  |
|    | contract. NOTES:                               | SHARE K17-0006-29 1                                                                                      | Current                  | General     | 000008648 INFOJININ                             | N-001 INFOJIN   |  |
|    |                                                | SHARE K17-0001-29 1                                                                                      | Current                  | General     | 0000001051 SETACON                              | SUL-001 SETA C  |  |
|    | 1. Only contracts with POs containing          |                                                                                                    |                          |             |                                                 |                 |  |
|    | PCAs for which you have security               |                                                                                                    |                          |             |                                                 |                 |  |
|    | reasion which you have security                |                                                                                                    |                          |             |                                                 |                 |  |
|    | access are included.                           |                                                                                                    |                          |             |                                                 |                 |  |
|    | 2. Only the most current version of            |                                                                                                    |                          |             |                                                 |                 |  |
|    | the contract is included.                      |                                                                                                    |                          |             |                                                 |                 |  |
|    | 2 Contracts without a BO are not               |                                                                                                    |                          |             |                                                 |                 |  |
|    | 3. Contracts without a PO are not              |                                                                                                    |                          |             |                                                 |                 |  |
|    | included.                                      |                                                                                                    |                          |             |                                                 |                 |  |
|    | 4. Blanket Purchase Orders (BPOs)              |                                                                                                    |                          |             |                                                 |                 |  |
|    | are not included                               |                                                                                                    |                          |             |                                                 |                 |  |
|    | are not included.                              |                                                                                                    |                          |             |                                                 |                 |  |
|    |                                                |                                                                                                    |                          |             |                                                 |                 |  |
| 3. | The Contracts - Field User Access page         | Contracts - Field User Acces                                                                             | 55                       |             |                                                 |                 |  |
| _  | is displayed with contract information         | Sett D OLIVER                                                                                            |                          |             | Contract Version                                |                 |  |
|    | is displayed with contract information,        | Contract ID K47.00                                                                                       | 7.20                     |             | Version 1 Version Status Current                |                 |  |
|    | such as:                                       | Contract ID K17-00                                                                                       | 07-29<br>od              |             | Approved Date 07/                               | 13/2016         |  |
|    |                                                | Buver APRILI                                                                                             | MOLLEY                   |             |                                                 |                 |  |
|    | <ul> <li>Vendor ID/Name</li> </ul>             | - A rate                                                                                                 | NOLLE I                  |             |                                                 |                 |  |
|    | <ul> <li>Begin/End Dates</li> </ul>            | Header                                                                                                   |                          |             |                                                 |                 |  |
|    |                                                | Contract Process Option Gener                                                                            | ral                      |             | Amount Summary                                  |                 |  |
|    | Renewal Date                                   | Vendor ID 00000                                                                                          | 008542 OFFICE STORE DEPO | т           | Maximum Amount                                  | 8,655.00        |  |
|    | Buyer Name                                     | Begin Date 07/01/                                                                                        | /2016 Extend Opt         | 4           | Line Item Released Amount                       | 0.00            |  |
|    | <ul> <li>Maximum Total Released and</li> </ul> | Expire Date 06/30                                                                                        | /2017 Ext Remain         | 4           | Category Released Amount                        | 2 885 00        |  |
|    | Demoining Amounts                              | Renewal Date 06/30                                                                                       | /2017                    | (FD         | Open Item Released Amount                       | 0.00            |  |
|    | Remaining Amounts                              | Currency Code USD                                                                                        |                          |             | Total Released Amount                           | 2 885 00        |  |
|    | <ul> <li>Contract Attachments</li> </ul>       | Requestor/End User Barba                                                                                 | ra Hansman               |             |                                                 |                 |  |
|    |                                                | Description Plotte                                                                                       | r Maintenance Services   |             | Remaining Amount                                | 5,770.00        |  |
|    |                                                |                                                                                                    |                          |             | Remaining Percent                               | 66.67           |  |
|    |                                                |                                                                                                    |                          |             |                                                 |                 |  |
|    |                                                | Attachments                                                                                              |                          |             |                                                 |                 |  |
|    |                                                |                                                                                                    |                          | D           |                                                 | 1 2 of 2 🛞 Last |  |
|    |                                                | Attached File                                                                                            |                          |             | View                                            | LEGIZ CLEAR     |  |
|    |                                                | 1 K17,0007,20 JER PDE                                                                                    |                          |             | View                                            |                 |  |
|    |                                                | 1 K1/-00/29_FB/DF View                                                                                   |                          |             |                                                 |                 |  |
|    |                                                | 2 11-0007-23_1 0.1 01                                                                                    |                          |             | VIEW                                            |                 |  |
|    |                                                |                                                                                                    |                          |             |                                                 |                 |  |
|    |                                                |                                                                                                    |                          |             |                                                 |                 |  |
|    |                                                | 🚯 Deturs to Concela 🚛 Devideurs in Lint 💭 Martin Lint 💌 Martin                                           |                          |             |                                                 |                 |  |
|    |                                                |                                                                                                    |                          | louij       |                                                 |                 |  |
|    |                                                |                                                                                                    |                          |             |                                                 |                 |  |
| 4  | View                                           | Attachments                                                                                              |                          |             |                                                 |                 |  |
| 4. | Click on to open a contract                    |                                                                                                    |                          |             |                                                 |                 |  |
|    | attachment.                                    |                                                                                                    |                          | F           | Personalize   Find   View All   🖾   🔢 💿 First 🕚 | 1-2 of 2 🕑 Last |  |
|    |                                                | Attached File                                                                                            |                          |             | View                                            |                 |  |
|    |                                                | 1 K17-0007-29_IFB.PDF                                                                                    |                          |             | View                                            |                 |  |
|    |                                                | 2 K17-0007-29_PO.PDF                                                                                     |                          |             | View                                            |                 |  |
|    |                                                |                                                                                                    |                          |             |                                                 |                 |  |
|    |                                                |                                                                                                    |                          |             |                                                 |                 |  |
| 5. | NOTE: Please contact the Procurement N         | lanager in the Den                                                                                       | artment of Procu         | rement.     | Contract and Grant Admi                         | inistration     |  |
| 5. |                                                |                                                                                                    |                          |             |                                                 |                 |  |
|    | (DPCGA) to request contract revisions, or      | to add additional o                                                                                      | documents that s         | hould be    | retained as part of the c                       | ontract file -  |  |
|    | such as licenses made staffing and bude        | oto if annual all                                                                                        |                          | باللهم مط   | had to the contract dear                        | monte Vor       |  |
|    | such as licenses, mods, statting, and budg     | sets. II approved, tr                                                                                    | ie attachments w         | vill be add | ueu to the contract docu                        | menus. You      |  |
|    | can email: dpcasupport@mdcourts.gov            |                                                                                                    |                          |             |                                                 |                 |  |
|    |                                                |                                                                                                    |                          |             |                                                 |                 |  |
|    |                                                |                                                                                                    |                          |             |                                                 |                 |  |

• End of Document